# SIEMENS

Oktober 2004

## 01 07 Verknüpfungsbaustein 800C05

## Verwendung des Applikationsprogramms

| Produktfamilie: | Kontroller                    |
|-----------------|-------------------------------|
| Produkttyp:     | Kontroller                    |
| Hersteller:     | Siemens                       |
| Name:           | Verknüpfungsbaustein N 347/02 |
| Bestell-Nr.:    | 5WG1 347-1AB02                |

## Funktionsbeschreibung

Der Verknüpfungsbaustein N 347/02 ermöglicht ein logisches Verknüpfen von Binärinformationen.

Er verwendet bis zu 255 1-Bit Kommunikationsobjekte vom Typ EIS1, die den Eingängen oder dem Ausgang von bis zu 126 Logikgattern beliebig zugeordnet werden können. Hierdurch ist der Benutzer nicht an eine feste Gattergrösse mit stets gleicher Anzahl von Eingängen gebunden. Er kann vielmehr zu jedem Gatter festlegen, wie viele Eingänge es haben und welche logische Verknüpfung durchgeführt werden soll.

Einem Gatter kann vom Benutzer eine der folgenden logischen Funktionen zugewiesen werden:

#### UND / ODER / NICHT UND / NICHT ODER

Das Invertieren (Negieren) von Binärinformationen kann über NICHT UND- oder NICHT ODER-Gatter mit nur einem Eingang erfolgen. Außerdem kann für jeden Eingang individuell angegeben werden, ob er invertiert oder direkt verknüpft werden soll.

Um komplexere Funktionen wie EXKLUSIV ODER-Gatter oder rückgekoppelte Flipflop-Schaltungen zu ermöglichen, kann ein Eingang auch mit dem Ausgang eines anderen Gatters verbunden werden.

Der N 347/02 hört Schalttelegramme mit den Gruppenadressen aller dafür parametrierten Eingänge auf dem Bus mit, oder fragt zyklisch den aktuellen Wert der Gruppenadressen ab.

Für die Ausgänge können Sendebedingungen (Ausgangsfilter) angegeben werden, die beschreiben, wann der Ausgang ein Telegramm generieren soll.

Des weiteren können für jeden Ausgang Zeitfunktionen aktiviert werden. Das Einschalten und Ausschalten kann verzögert werden, oder der Ausgang kann nach dem Einschalten automatisch wieder zurückfallen (Treppenhausschalterfunktion). Alle Zeiten sind von 0,1 Sekunde bis 24 Stunden einstellbar und können wahlweise auch nachgetriggert werden.

Mit Hilfe eines speziellen Zusatztools, das Bestandteil der Siemens Produktdatenbank ist und beim Anwählen des N 347/02 in der **ETS3** (EIB Tool Software, ab Version 1.0) automatisch mit dieser verbunden wird, kann der Benutzer den N 347/02 komfortabel parametrieren und über den EIB die Parametrierung in den N 347/02 laden.

Stehen neue Versionen der ETS oder des Applikationsprogramms für den N 347 zur Verfügung, können Parametrierungen einfach in ein XML-File exportiert werden. Nach der Aktualisierung können die exportierten Daten ebenso einfach wieder importiert und so automatisch in den Verknüpfungsbaustein übernommen werden, ohne die Parametrierung langwierig von Hand wiederholen zu müssen.

#### **Blockschaltbild eines Gatters**

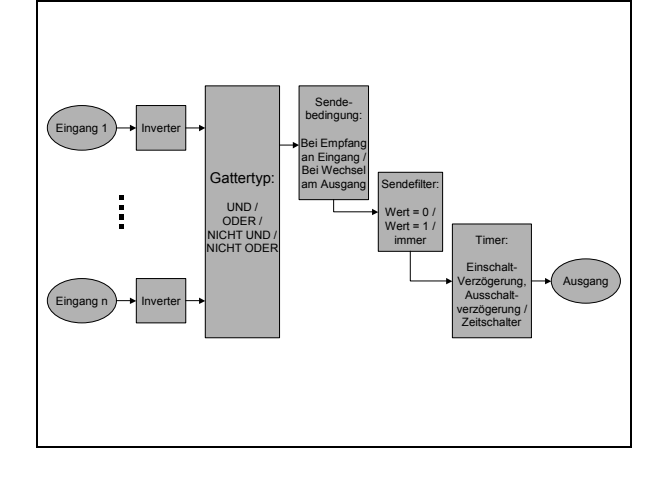

## Achtung

Das Applikationsprogramm in der Version 5 darf nur in einen Verknüpfungsbaustein N 347/02 geladen werden. Wird diese Applikation in einen Verknüpfungsbaustein N 347/01 geladen, so wird dieser dadurch unbrauchbar und muss zur Neuprogrammierung an die Siemens AG zurückgesandt werden.

#### Hinweis

Blinkt die Programmier LED (0,5 Sekunden aus, 1,5 Sekunden an) liegt eine Fehlparametrierung des Bausteins vor. Dies kann bedeuten, dass logisch falsche Verknüpfungen vorkommen.

Ein Beispiel für so eine Verknüpfung wäre:

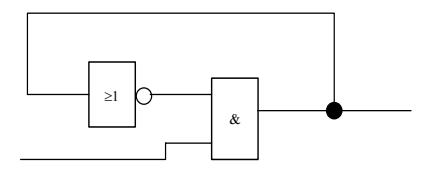

Update: http://www.siemens.de/gamma

Technik-Handbuch

Oktober 2004

# 01 07 Verknüpfungsbaustein 800C05

Der Baustein kann im genannten Beispiel kein eindeutiges Ergebnis errechnen. Der Ausgang kann nicht stabil werden.

#### Abhilfe:

Der Baustein muss mit korrigierter Parametrierung neu geladen werden.

#### Hinweis

Das Applikationsprogramm in der Version 5 kann nur zusammen mit der ETS3 verwendet werden. Für die ETS2 steht weiterhin das Applikationsprogramm in der Version 4 zur Verfügung.

#### Parameter

Die Parametrierung des Verknüpfungsbausteins N 347/02 erfolgt mit Hilfe eines Zusatztools, das vollständig in die ETS3 integriert ist und automatisch gestartet wird, sobald wie gewohnt der Parametrierdialog der ETS3 aufgerufen wird.

Parameter, die sich auf das generelle Verhalten des Verknüpfungsbausteins N 347/02 auswirken, werden auf der Maske "**Allgemein**" zusammengefasst.

Das Anlegen und Parametrieren der einzelnen Gatter erfolgt in der Maske "Gatter Parametrierung", die durch einen Klick auf den Namen in der links angezeigten Liste aufgerufen wird.

Die Schaltflächen in der untersten Zeile des Parameterfensters haben folgende Funktion:

| ОК            | Beendet die Eingabe und speichert die Daten.                                                                                                    |
|---------------|----------------------------------------------------------------------------------------------------|
| Abbrechen     | Bricht die Eingabe ab, geänderte Daten<br>werden nicht gespeichert. Das Betätigen<br>der Taste ,Esc' auf der Tastatur hat den<br>selben Effekt.    |
| Standard      | Setzt die allgemeinen Parameter auf ihre<br>Standardwerte zurück.<br>Vor dem Zurücksetzen wird folgender<br>Bestätigungsdialog angezeigt:          |
|               | Standard   Wirklich alle Parameter auf ihre Standardwerte zurücksetzen?   2a   Lein                                                                |
|               | Bestätigen zum Zurücksetzen der allge-<br>meinen Parameter mit " <b>Ja</b> ". Mit " <b>Nein</b> "<br>brechen Sie den Vorgang ab.                   |
| Dokumentation | Ruft den Windows Standard-Dialog zum<br>Drucken der Dokumentation auf. Einen<br>beispielhaften Ausdruck finden Sie am<br>Ende dieser Beschreibung. |
| Hilfe         | Ruft die seitenspezifische Hilfe auf.                                                                                                    |

<u>instabus</u> EIB Applikationsprogramm-Beschreibung

Oktober 2004

## 01 07 Verknüpfungsbaustein 800C05

#### Allgemein

| gemein                  |                                                                                  | Allgemein         |   |
|-------------------------|----------------------------------------------------------------------------------|-------------------|---|
| portieren / Importieren |                                                                                  |                   |   |
|                         | Verzögerungszeit nach Wiederanlauf                                               | keine Verzögerung | ~ |
|                         | Verzögerungszeit zwischen zwei Abfrage-<br>telegrammen während des Wiederanlaufs | 1 Sekunde         | ~ |
|                         | Verzögerungszeit zwischen zwei Sende-<br>telegrammen während des Wiederanlaufs   | keine Verzögerung | ~ |
|                         | Abfracewith used aur Aldustician and                                             |                   |   |
|                         | aller Eingänge im Normalbetrieb                                                  | 5 Sekunden        | ~ |
|                         | Verzögerungszeit zwischen zwei Abfrage-<br>telegrammen im Normalbetrieb          | 1 Sekunde         | ~ |
|                         | Verzögerungszeit zwischen zwei Sende-<br>telegrammen im Normalbetrieb            | keine Verzögerung | ~ |
|                         |                                                                                  |                   |   |
|                         |                                                                                  |                   |   |

Die Parameter der Maske "Allgemein" haben folgende Bedeutung:

| Parameter                                                                                                    | Einstellungen                                                                                                    |
|----------------------------------------------------------------------------------------------------|----------------------------------------------------------------------------------------------------|
| Verzögerungszeit nach                                                                                                    | keine Verzögerung                                                                                                    |
| Wiederanlauf                                                                                                    | 1 Sekunde                                                                                                    |
|                                                                                                    | 2 Sekunden                                                                                                    |
|                                                                                                    | 5 Sekunden                                                                                                    |
|                                                                                                    | 10 Sekunden                                                                                                    |
|                                                                                                    | 30 Sekunden                                                                                                    |
|                                                                                                    | 1 Minute                                                                                                    |
|                                                                                                    | 2 Minuten                                                                                                    |
|                                                                                                    | 5 Minuten                                                                                                    |
|                                                                                                    | 10 Minuten                                                                                                    |
| Dieser Parameter dient einers<br>Geräten (Objekten) genug Zei<br>werte zu geben, anderseits ka<br>Busteilnehmern die Buslast so<br>Meldungen auch als Erstes bez | seits dazu, den abzufragenden<br>t zum Bereitstellen der Objekt-<br>ann bei Wiederanlauf von allen<br>entzerrt werden, dass wichtige<br>arbeitet werden können |
| Verzögerungszeit zwischen                                                                                                    | keine Verzögerung                                                                                                    |
| zwei Abfragetelegrammen                                                                                                    | 0 2 Sekunden                                                                                                    |
| während des Wiederanlaufs                                                                                                    | 0.3 Sekunden                                                                                                    |
|                                                                                                    | 0.5 Sekunden                                                                                                    |
|                                                                                                    | 0,7 Sekunden                                                                                                    |
|                                                                                                    | 1 Sekunde                                                                                                    |
|                                                                                                    | 2 Sekunden                                                                                                    |
|                                                                                                    | 5 Sekunden                                                                                                    |
|                                                                                                    | 10 Sekunden                                                                                                    |
|                                                                                                    | 20 Sekunden                                                                                                    |
| Auch dieser Parameter dient<br>einem Wiederanlauf durch die<br>getelegramme. Erst wenn all                                                                       | zur Kontrolle der Buslast bei<br>zeitliche Verteilung der Abfra-<br>le Objekte abgefragt wurden,                                                               |

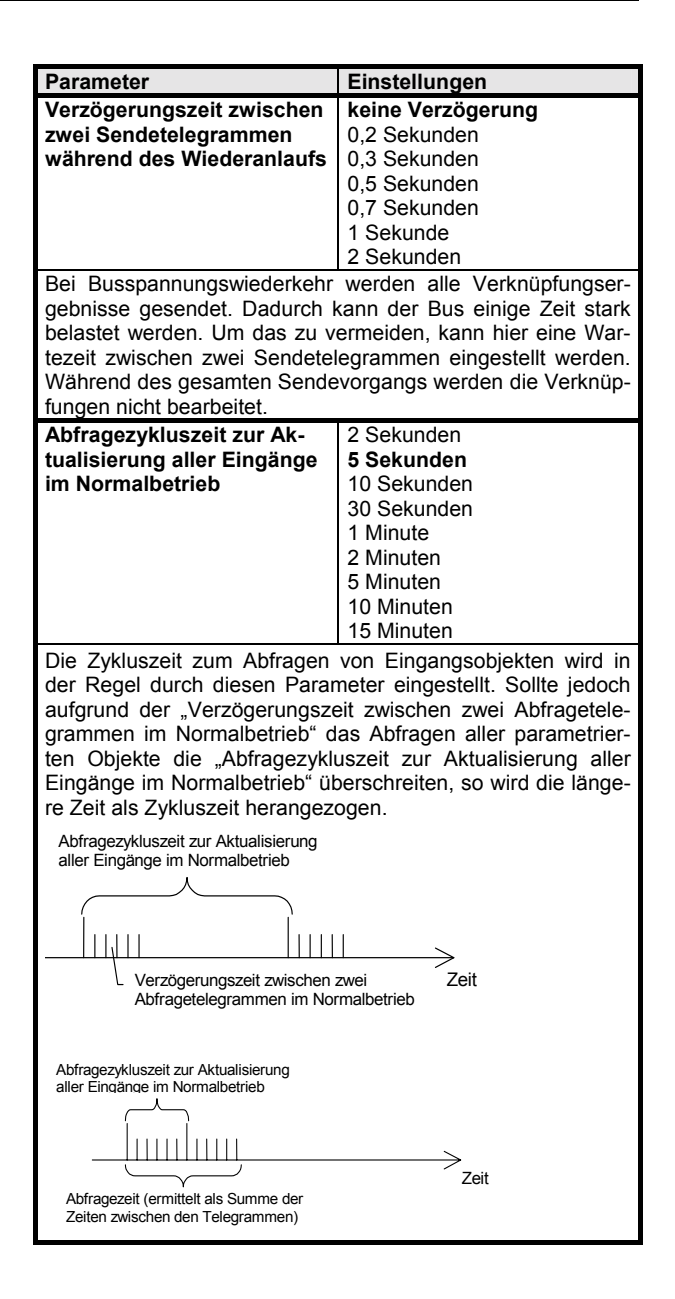

Oktober 2004

#### 01 07 Verknüpfungsbaustein 800C05

| Parameter                                                                                                    | Einstellungen     |  |
|----------------------------------------------------------------------------------------------------|-------------------|--|
| Verzögerungszeit zwischen                                                                                                    | keine Verzögerung |  |
| zwei Abfragetelegrammen                                                                                                    | 0,2 Sekunden      |  |
| im Normalbetrieb                                                                                                    | 0,3 Sekunden      |  |
|                                                                                                    | 0,5 Sekunden      |  |
|                                                                                                    | 0,7 Sekunden      |  |
|                                                                                                    | 1 Sekunde         |  |
|                                                                                                    | 2 Sekunden        |  |
|                                                                                                    | 5 Sekunden        |  |
|                                                                                                    | 10 Sekunden       |  |
|                                                                                                    | 20 Sekunden       |  |
| Dieser Parameter dient zur Kontrolle der Buslast im Normal-<br>betrieb, also nach Beendigung des Wiederanlaufs.<br>Durch die zeitliche Verteilung der Abfragetelegramme wird die<br>Buslast gesenkt, aber auch die Bearbeitung der Verknüpfun-<br>gen bei neuen Eingangswerten verlangsamt. |                   |  |
| Verzögerungszeit zwischen                                                                                                    | keine Verzögerung |  |
| zwei Sendetelegrammen im                                                                                                    | 0,2 Sekunden      |  |
| Normalbetrieb                                                                                                    | 0,3 Sekunden      |  |
|                                                                                                    | 0,5 Sekunden      |  |
|                                                                                                    | 0,7 Sekunden      |  |
|                                                                                                    | 1 Sekunde         |  |
|                                                                                                    | 2 Sekunden        |  |
| Ein einziger geänderter Eingangswert kann bei entsprechen-<br>der Verknüpfung das Senden vieler Verknüpfungsergebnisse<br>erfordern. Um eine daraus resultierende zu starke Buslast zu<br>vermeiden, kann hier eine Wartezeit zwischen zwei Sendete-<br>legrammen eingestellt werden        |                   |  |

#### Parametrierung von Gattern

Im Verknüpfungsbaustein N 347/02 können bis zu 255 Kommunikationsobjekte angelegt werden. Alle Kommunikationsobjekte sind 1-Bit-Objekte. Diese können als Eingänge oder Ausgänge von Gattern definiert werden, d.h. jeder Eingang bzw. Ausgang entspricht einem Kommunikationsobjekt. Jedes Gatter kann zwischen 1 und 254 Eingänge und einen Ausgang haben. Die maximal mögliche Anzahl von Gattern ergibt sich somit aus der Anzahl der projektierten Gatter und der Anzahl der angelegten Eingänge je Gatter.

Ein Ausgang kann auch Eingang eines anderen Gatters sein. Der Eingang und der Ausgang verwenden jedoch nicht das gleiche Kommunikationsobjekt, sondern die Zuordnung wird intern in einem Parameter abgelegt.

Die folgenden Masken geben dieses Beispiel wieder:

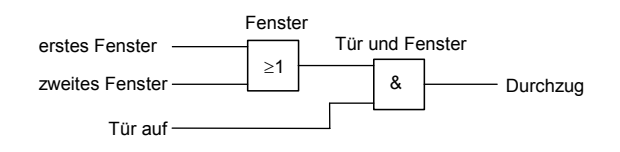

#### Bearbeiten von Gattern

| Ð | .1.1 Verknüpfungsbau     | stein N 347 (V5)                  |                       |                               | × |
|---|--------------------------|-----------------------------------|-----------------------|-------------------------------|---|
| A | gemein                   |                                   | Gatter Parametrierung |                               |   |
| E | sportieren / Importieren | Benutzte Kommunikationsobjekte 2% |                       |                               |   |
|   |                          | Name                              | Тур                   | Anzahl Eingänge Timerfunktion |   |
|   |                          | - Tür und Fenster                 | ODER<br>UND           | 2 Nein<br>2 Nein              |   |
|   |                          |                                   |                       |                               |   |
|   |                          | Neu Ändem                         | Kopieren              | Einfügen Löschen              |   |
|   | 0                        | QK <u>A</u> bbrechen S            | tandard Dokumentation | Hile                          |   |

Die Maske "**Gatter Parametrierung**" zeigt eine Übersicht über alle bereits definierten Gatter und ermöglicht die Parametrierung dieser und weiterer Gatter. Die prozentuale Ausnutzung der maximal verwendbaren Kommunikationsobjekte wird als Balkendiagramm angezeigt.

Grundsätzlich sind zur Bearbeitung von Gattern folgende Schaltflächen vorhanden, wobei jeweils nur die aktuell sinnvollen Schaltflächen verwendbar sind:

| Neu      | Neue Gatter können durch einen Klick auf<br>diese Schaltfläche angelegt werden. Dazu<br>wird das Fenster zum Ändern der Gatter-<br>parametrierung geöffnet. Erst wenn dieses<br>Fenster durch Betätigen der "OK"-Taste<br>verlassen wird, wird das neue Gatter<br>angelegt (siehe auch Abschnitt "Ändern<br>von Gattern").<br>Ist die maximale Anzahl von 126 Gattern<br>erreicht, wird diese Schaltfläche deakti-<br>viert. |
|----------|----------------------------------------------------------------------------------------------------|
| Ändern   | Ist ein Gatter markiert, kann es durch<br>Betätigen dieser Schaltfläche bearbeitet<br>werden. Ein Doppelklick auf das Gatter<br>würde ebenfalls den Dialog zum Bearbei-<br>ten aufrufen.                                                                                                    |
| Kopieren | Ist ein Gatter markiert, kann es über diese<br>Schaltfläche kopiert werden. Durch Betäti-<br>gen der Schaltfläche "Einfügen" wird<br>daraufhin eine Kopie des markierten Gat-<br>ters erstellt.                                                                                                    |
| Einfügen | Fügt eine Kopie des zuvor kopierten Gat-<br>ters mit dem Namen , <gattername> (n)'<br/>ein. "n" ist eine laufende Nummer, die bei<br/>jeder Kopie erhöht wird.</gattername>                                                                                                    |
| Löschen  | Ist ein Gatter markiert, kann es durch<br>Betätigen dieser Schaltfläche oder der<br>Löschtaste auf der Tastatur (,Entf') ge-<br>löscht werden.                                                                                                    |

Update: http://www.siemens.de/gamma

© Siemens AG 2004 Änderungen vorbehalten

Oktober 2004

## 01 07 Verknüpfungsbaustein 800C05

In dem Feld auf der rechten Seite der Maske wird die Übersicht der bereits angelegten Gatter angezeigt. Die einzelnen Spalten haben dabei folgende Bedeutung:

| Spalte          | Beschreibung                                                                                                    |
|-----------------|----------------------------------------------------------------------------------------------------|
| Name            | enthält den Gatternamen und ein Sym-<br>bol, das den Typ des Gatters repräsen-<br>tiert                                                            |
| Тур             | zeigt an, ob es sich um ein ,UND',<br>,ODER', ,NICHT UND' oder ,NICHT<br>ODER' Gatter handelt                                                      |
| Anzahl Eingänge | gibt die Anzahl der Eingänge dieses<br>Gatters an                                                                                                  |
| Timerfunktion   | Ist bei diesem Gatter eine Timerfunkti-<br>on aktiviert, so wird dies hier angezeigt<br>(z.B. Einschaltverzögerung oder Trep-<br>penlichtfunktion) |

Standardmäßig sind die Einträge nach der ersten Spalte in aufsteigender Reihenfolge sortiert. Durch einen Klick auf eine Spaltenüberschrift wird die Übersicht entweder erstmalig nach dieser Spalte sortiert, oder die bestehende Sortierrichtung umgedreht.

Ist der in einer Spalte darzustellende Text länger als die Spalte breit ist, wird dies durch drei Punkte am Ende des sichtbaren Textes angezeigt.

Die Spalten der Übersicht können in ihrer Breite verändert werden. Sollte dadurch nicht mehr die gesamte Übersicht sichtbar sein, wird eine horizontale Bildlaufleiste eingeblendet. Geänderte Spaltenbreiten werden beim Beenden der Parametrierung nicht gespeichert, so dass beim erneuten Aufruf die ursprüngliche Spaltenbreite wieder vorhanden ist.

Werden mehr Gatter angelegt, als in dem Fenster dargestellt werden können, wird eine vertikale Bildlaufleiste eingeblendet.

#### Ändern von Gattern

| Gatter Allgemein                    |               |                                                    |                   |                 |         |
|-------------------------------------|---------------|----------------------------------------------------|-------------------|-----------------|---------|
| Name F                              | enster        |                                                    | Тур               | C               | IDER 🔽  |
| StaticE/A                           | Kommunikation | Objektname                                         | Inve              | Abfragen        | Stan    |
| - Ausgang<br>- Eingang<br>- Eingang | 0<br>1<br>2   | Fenster offen<br>erstes Fenster<br>zweites Fenster | -<br>Nein<br>Nein | -<br>Nie<br>Nie | 0<br>0  |
|                                     |               |                                                    |                   |                 | -       |
|                                     |               |                                                    |                   |                 |         |
|                                     |               |                                                    |                   |                 |         |
|                                     |               |                                                    |                   |                 |         |
|                                     |               |                                                    |                   |                 |         |
|                                     |               |                                                    |                   |                 |         |
| Neuer Eingang                       | Ändern        | Kopieren                                           | Einfüger          | 1               | Löschen |
|                                     |               | _                                                  |                   |                 |         |
|                                     | Abbreck       | hen                                                |                   | <u>H</u> i      | ie      |

In der obersten Zeile des Fensters kann der Gattername und der Gattertyp vom Anwender eingegeben werden. Die Länge des Gatternamens ist auf 23 Zeichen begrenzt.

Als Gattertypen stehende folgende Funktionen zur Verfügung:

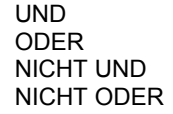

Das Hauptfeld der Maske zeigt die Übersicht der bereits angelegten Gattereingänge bzw. den Gatterausgang an.

Die einzelnen Spalten haben dabei folgende Bedeutung:

| Spalte                          | Beschreibung                                                                                                    |
|---------------------------------|----------------------------------------------------------------------------------------------------|
| E/A                             | Zeigt als Symbol und Text an, ob es<br>sich um einen Eingang oder Ausgang<br>handelt.                                                                                                    |
| Kommunikations-<br>objektnummer | Die Nummer des Kommunikationsob-<br>jekts, mit dem der Eingang bzw. Aus-<br>gang verbunden ist, wird hier ange-<br>zeigt.<br>Wenn der Eingang mit einem Ausgang<br>verbunden ist, wird der Text ,Verbun-<br>den mit Ausgang' angezeigt.    |
| Objektname                      | Der Name des Kommunikationsobjekts,<br>mit dem der Eingang bzw. Ausgang<br>verbunden ist, wird hier angezeigt.<br>Wenn der Eingang mit einem Ausgang<br>verbunden ist, wird der Name des<br>Gatters des verbundenen Ausgangs<br>angezeigt. |

Oktober 2004

#### 01 07 Verknüpfungsbaustein 800C05

| Spalte      | Beschreibung                                                                                                    |
|-------------|----------------------------------------------------------------------------------------------------|
| Invertieren | An dieser Stelle wird angezeigt, ob der<br>Eingang invertiert wird, bevor er verar-<br>beitet wird.<br>Ausgänge können nicht invertiert wer-<br>den, da sonst die Gatter ihren Typ<br>ändern würden (z.B. würde aus einem<br>UND- ein NICHT UND-Gatter). |
| Abfragen    | An dieser Stelle wird angezeigt, ob der<br>Eingang ,Nie', ,Nach Wiederanlauf oder<br>,Zyklisch' abgefragt wird.                                                                                                    |
| Standard    | Bei einem Wiederanlauf wird der ge-<br>wählte Eingang mit dem angezeigten<br>Wert vorbesetzt. Dieser Wert wird für<br>die Berechnung des Ausgangswertes<br>verwendet, bis ein neuer Wert empfan-<br>gen wurde.                                           |

Standardmäßig sind die Einträge nach der ersten Spalte in aufsteigender Reihenfolge sortiert. Durch einen Klick auf eine Spaltenüberschrift wird die Übersicht entweder erstmalig nach dieser Spalte sortiert, oder die bestehende Sortierrichtung umgedreht.

Ist der in einer Spalte darzustellende Text länger als die Spalte breit ist, wird dies durch drei Punkte am Ende des sichtbaren Textes angezeigt.

Die Spalten der Übersicht können in ihrer Breite verändert werden. Sollte dadurch nicht mehr die gesamte Übersicht sichtbar sein, wird eine horizontale Bildlaufleiste eingeblendet. Geänderte Spaltenbreiten werden beim Beenden der Parametrierung nicht gespeichert, so dass beim erneuten Aufruf die ursprüngliche Spaltenbreite wieder vorhanden ist.

Werden mehr Eingänge angelegt, als in dem Fenster dargestellt werden können, wird eine vertikale Bildlaufleiste eingeblendet. Unterhalb der Übersicht sind grundsätzlich folgende Schaltflächen vorhanden, wobei jeweils nur die aktuell sinnvollen Schaltflächen verwendbar sind:

|                                       | · · · · · · · · · · · ·                                                                                                    |
|---------------------------------------|----------------------------------------------------------------------------------------------------|
| Neuer Aus-<br>gang / Neuer<br>Eingang | Handelt es sich um ein neues Gatter,<br>muss zuerst der Ausgang des Gatters<br>definiert werden, bevor Eingänge zum<br>Gatter hinzugefügt werden können. Dazu<br>wird das Fenster zum Ändern der Aus-<br>gangs-/Eingangsparametrierung geöffnet.<br>Erst wenn dieses Fenster durch Betätigen<br>der "OK"-Taste verlassen wird, wird das<br>Anlegen durchgeführt (siehe Abschnitt<br>"Ändern von Ausgängen" bzw. "Ändern<br>von Eingängen") |
| Ändern                                | Ist der Gatterausgang oder ein Eingang                                                                                                    |
|                                       | Schaltfläche bearbeitet werden. Ein Dop-                                                                                                    |
|                                       | pelklick auf den Aus- bzw. Eingang würde<br>ebenfalls den Dialog zum Bearbeiten                                                                                                    |
|                                       | aufrufen.                                                                                                    |
| Kopieren                              | Ist ein Eingang markiert, kann er über<br>diese Schaltfläche kopiert werden. Durch<br>Betätigen der Schaltfläche "Einfügen" wird<br>daraufhin eine Kopie des markierten<br>Eingangs erstellt.                                                                                                    |
| Einfügen                              | Fügt eine Kopie des zuvor kopierten<br>Eingangs mit dem Namen ,Kopie von -<br><eingangsname>' ein.</eingangsname>                                                                                                    |
| Löschen                               | Ist der Gatterausgang oder ein Eingang<br>markiert, kann er durch Betätigen dieser<br>Schaltfläche oder der Löschtaste auf der<br>Tastatur (,Entf') gelöscht werden. Wird der<br>Ausgang gelöscht, muss als Nächstes<br>wieder ein Ausgang angelegt werden, um<br>die Bearbeitung des Gatters abschließen<br>zu können.                                                                                                    |

Am unteren Ende des Fensters stehen folgende Schaltflächen zur Verfügung:

| OK        | Beendet die Eingabe und übernimmt die    |  |
|-----------|------------------------------------------|--|
|           | Daten des Gatters. Diese Schaltfläche    |  |
|           | steht nur zur Verfügung, wenn eine sinn- |  |
|           | volle Gatterparametrierung vorgenommen   |  |
|           | wurde, also mindestens der Gatteraus-    |  |
|           | gang und ein Eingang angelegt wurden.    |  |
| Abbrechen | Bricht die Eingabe ab, geänderte Daten   |  |
|           | werden nicht übernommen. Das Betätigen   |  |
|           | der Taste ,Esc' auf der Tastatur hat den |  |
|           | selben Effekt.                           |  |
| Hilfe     | Ruft die seitenspezifische Hilfe auf.    |  |

# 01 07 Verknüpfungsbaustein 800C05

## Ändern von Ausgängen

Das Fenster "Gatter Ausgang" erlaubt die Änderung der Parametrierung eines Gatterausgangs. Der Name des entsprechenden Gatters wird in der Titelzeile des Fensters angezeigt.

| Gatter Ausgang - Fenster                      |               | × |
|-----------------------------------------------|---------------|---|
|                                               |               |   |
| Senden                                        | Immer         | * |
| hei                                           |               |   |
|                                               | Neuem Emprang | × |
| Finschaltverzögerung                          |               |   |
| Linschaltverzögerung                          | Nein          | ~ |
| Stunden / Minuten / Sekunden /                |               | ~ |
| Nachtriggern                                  | Nein          | ~ |
| Ausschaltverzögerung / Zeitschalter           | Nein          | ~ |
| Stunden / Minuten / Sekunden /<br>Setunder#01 |               | ~ |
| Nachtriggern                                  | Nein          | ~ |
| Verbunden mit                                 | Fenster offen |   |
| <u>OK</u> <u>A</u> bbrechen                   | <u>H</u> ilfe |   |

Am unteren Ende des Fensters stehen folgende Schaltflächen zur Verfügung:

| ок        | Beendet die Eingabe und übernimmt die<br>Daten des Gatters. Diese Schaltfläche<br>steht nur zur Verfügung, wenn eine<br>sinnvolle Gatterparametrierung vorge-<br>nommen wurde, also mindestens der<br>Gatterausgang und ein Eingang angelegt<br>wurden. |
|-----------|----------------------------------------------------------------------------------------------------|
| Abbrechen | Bricht die Eingabe ab, geänderte Daten<br>werden nicht übernommen. Das Betäti-<br>gen der Taste ,Esc' auf der Tastatur hat<br>den selben Effekt.                                                                                                    |
| Hilfe     | Ruft die seitenspezifische Hilfe auf.                                                                                                    |

Die Parameter der Maske "Gatter Ausgang" haben folgende Bedeutung:

| Parameter                                                   | Einstellungen                                               |  |  |  |
|-------------------------------------------------------------|-------------------------------------------------------------|--|--|--|
| Senden                                                      | Immer<br>Wenn 0 am Ausgang                                  |  |  |  |
|                                                             | Wenn 1 am Ausgang                                           |  |  |  |
| Dieser Parameter bestimmt,                                  | ob der Ausgangszustand in                                   |  |  |  |
| jedem Fall, nur wenn der Ausg                               | jedem Fall, nur wenn der Ausgang Null ist oder nur wenn der |  |  |  |
| Ausgang Eins ist gesendet wird                              | J.                                                          |  |  |  |
| bei                                                         | Neuem Empfang<br>Wechsel am Ausgang                         |  |  |  |
| Dieser Parameter bestimmt,                                  | ob der Ausgangszustand bei                                  |  |  |  |
| jedem empfangenen Eingangs                                  | telegramm gesendet wird oder                                |  |  |  |
| nur wenn sich der Ausgangzus                                | tand geändert hat.                                          |  |  |  |
| Einschaltverzögerung                                        | Ja                                                          |  |  |  |
|                                                             | Nein                                                        |  |  |  |
| Ist eine Einschaltverzögerung                               | gewünscht, wird sie mit diesem                              |  |  |  |
| Parameter aktiviert.                                        |                                                             |  |  |  |
| Eine Einschaltverzögerung be                                | wirkt, dass das '1'-Telegramm                               |  |  |  |
| nicht sofort mit Erfüllung der                              | Filterbedingung am Ausgang                                  |  |  |  |
| gesendet wird, sondern erst                                 | nach Ablauf der eingestellten                               |  |  |  |
| Verzögerungszeit.                                           |                                                             |  |  |  |
| Die Einschaltverzögerung ist a                              | uch kombinierbar mit der Funk-                              |  |  |  |
| tion Zeitschalter bzw. Ausschal                             | tverzogerung.                                               |  |  |  |
| Stunden/Minuten/                                            | Stunden von 0 bis 23<br>Minuten von 0 bis 59                |  |  |  |
| Sekunden/Sekunden*0,1                                       | Sekunden von 0 bis 59                                       |  |  |  |
|                                                             | Sekunden *0,1 von 0 bis 9                                   |  |  |  |
| Die Einschaltverzögerungszeit wird hier eingestellt. Dieses |                                                             |  |  |  |
| Feld ist nur freigegeben, we                                | nn eine Einschaltverzögerung                                |  |  |  |
| gewünscht wurde. Die minimal                                | e Einschaltverzögerung beträgt                              |  |  |  |
| 0,1 Sekunden, die maximal ein                               | stellbare Zeit ist 23:59:59:9.                              |  |  |  |
| Nachtriggern                                                | Ja                                                          |  |  |  |
|                                                             | Nein                                                        |  |  |  |
| Nachtriggen bedeutet, dass be                               | ei erneuter Erfüllung der Auslö-                            |  |  |  |
| sebedingung die ablaufende I                                | Einschaltverzögerung abgebro-                               |  |  |  |
| chen und erneut gestartet wir                               | d. Ob Nachtriggern gewünscht                                |  |  |  |
| wird, wird mit diesem Parame                                | eter eingestellt. Dieses Feld ist                           |  |  |  |
| nur freigegeben, wenn eine Ei                               | nschaltverzögerung gewünscht                                |  |  |  |
| wurde.                                                      | Nain                                                        |  |  |  |
| Ausschaltverzogerung /                                      | Nein<br>Ausschaltverzögerung                                |  |  |  |
| Zenschalter                                                 | Zeitschalter                                                |  |  |  |
| Dieser Parameter legt fest ob                               | der Ausgang unverzögert mit                                 |  |  |  |
| einer Ausschaltverzögerung od                               | ler als Zeitschalter arbeitet                               |  |  |  |
| Eine Ausschaltverzögerung be                                | wirkt, dass das '0'-Telegramm                               |  |  |  |
| nicht sofort mit Erfüllung der                              | Filterbedingung am Ausgang                                  |  |  |  |
| gesendet wird, sondern erst nach Ablauf der eingestellten   |                                                             |  |  |  |
| Verzögerungszeit.                                           |                                                             |  |  |  |
| Arbeitet der Gatterausgang als Zeitschalter, wird nach dem  |                                                             |  |  |  |
| Einschalten die eingestellte Ze                             | it abgewartet und anschließend                              |  |  |  |
| selbständig ein '0'-Telegramm gesendet.                     |                                                             |  |  |  |
| Sowohl die Ausschaltverzögerung als auch die Zeitschalter-  |                                                             |  |  |  |
| funktion können mit der Einschaltverzögerung kombiniert     |                                                             |  |  |  |
| werden.                                                     |                                                             |  |  |  |
| Stunden/Minuten/                                            | Stunden von 0 bis 23                                        |  |  |  |
| Sekunden/Sekunden*0,1                                       | Sekunden von 0 bis 59                                       |  |  |  |
|                                                             | Sekunden *0.1 von 0 bis 9                                   |  |  |  |
| Die Ausschaltverzögerungszeit                               | oder die Zeit des Zeitschalters                             |  |  |  |
| wird hier eingestellt Dieses F                              | eld ist nur freigegeben wenn                                |  |  |  |
| eine Ausschaltverzögerung oder die Zeitschalterfunktion     |                                                             |  |  |  |
| gewünscht wurde. Die minimal Verzögerungszeit beträgt 0,1   |                                                             |  |  |  |
|                                                             | i verzogerungszeit detradt u i                              |  |  |  |

Update: http://www.siemens.de/gamma

© Siemens AG 2004 Änderungen vorbehalten

#### <u>instabus</u> EIB

## Applikationsprogramm-Beschreibung

Oktober 2004

#### 01 07 Verknüpfungsbaustein 800C05

| Nachtriggern                                                                                                    | Ja<br><b>Nein</b>                                                                                                    |  |
|----------------------------------------------------------------------------------------------------|----------------------------------------------------------------------------------------------------|--|
| Nachtriggern bedeutet, dass be<br>sebedingung die ablaufende A<br>Zeit der Zeitschalterfunktion at<br>tet wird. Die Nachtriggerbark<br>bzw. der Zeitschalterfunktion<br>eingestellt. Dieses Feld ist nu<br>schaltverzögerung oder die Z<br>wurde. | ei erneuter Erfüllung der Auslö-<br>Ausschaltverzögerung bzw. die<br>ogebrochen und erneut gestar-<br>eit der Ausschaltverzögerung<br>wird mit diesem Parameter<br>r freigegeben, wenn eine Aus-<br>Zeitschalterfunktion gewünscht |  |
| Verbunden mit                                                                                                    |                                                                                                    |  |
| Mit diesem Parameter legt man den ersten Teil des Namens<br>des als Gatterausgang fungierenden Kommunikationsobjekts<br>fest.                                                                                                    |                                                                                                    |  |
| Der vollständige Kommunikati<br>ETS3 angezeigt wird, setzt sic<br>Der zweite Teil ist der bereits v<br>Die maximale Länge der Ein<br>schränkt.                                                                                                    | onsobjektname, wie er in der<br>ch aus zwei Teilen zusammen.<br>ergebene Gattername.<br>gabe ist auf 23 Zeichen be-                                                                                                    |  |

## Ändern von Eingängen

Das Fenster "Gatter Eingang" erlaubt die Änderung der Parametrierung eines Gattereingangs. Der Name des entsprechenden Gatters wird in der Titelzeile des Fensters angezeigt.

| Gatter Eingang - Fenster     |                |
|------------------------------|----------------|
| Abfragen                     | Nie            |
|                              | THE T          |
| Standard                     | 0              |
| Invertieren                  | Nein           |
|                              |                |
| Verbinden mit                | Objekt 🗸       |
| Ausgang                      | ✓              |
|                              |                |
| Ubjekt                       | erstes Fenster |
|                              |                |
| <u>D</u> K <u>A</u> bbrechen | <u>H</u> ilfe  |

Am unteren Ende des Fensters stehen folgende Schaltflächen zur Verfügung:

| ок        | Beendet die Eingabe und übernimmt die<br>Daten des Gatters. Diese Schaltfläche<br>steht nur zur Verfügung, wenn eine sinn-<br>volle Gatterparametrierung vorgenommen<br>wurde, also mindestens der Gatteraus-<br>gang und ein Eingang angelegt wurden. |
|-----------|----------------------------------------------------------------------------------------------------|
| Abbrechen | Bricht die Eingabe ab, geänderte Daten<br>werden nicht übernommen. Das Betätigen<br>der Taste ,Esc' auf der Tastatur hat den<br>selben Effekt.                                                                                                    |
| Hilfe     | Ruft die seitenspezifische Hilfe auf.                                                                                                    |

Die Parameter der Maske "Gatter Eingang" haben folgende Bedeutung:

| Parameter                                                                      | Einstellungen                    |  |
|--------------------------------------------------------------------------------|----------------------------------|--|
| Abfragen                                                                       | <b>Nie</b><br>Nach Wiederanlauf  |  |
| Zyklisch                                                                       |                                  |  |
| Mit diesem Parameter wird fe                                                   | stgelegt, ob der Eingang ,Nie',  |  |
| nur "Nach Wiederanlauf" oder                                                   | , Zyklisch' abgefragt wird. Die  |  |
| Zykluszeit der Abfrage wird be                                                 | ei den allgemeinen Parametern    |  |
| testgelegt.                                                                    |                                  |  |
| Standard                                                                       | 1                                |  |
| Bei einem Wiederanlauf wird                                                    | der gewählte Eingang mit dem     |  |
| gewählten Wert vorbesetzt. Di                                                  | eser Wert wird für die Berech-   |  |
| nung des Ausgangswertes ve                                                     | erwendet, bis ein neuer Wert     |  |
| empfangen wurde.                                                               |                                  |  |
| Invertieren                                                                    | Ja<br>Nein                       |  |
| Dieser Parameter legt fest, ob                                                 | der Eingang, bevor er von der    |  |
| Gatterlogik verarbeitet wird, ir                                               | vertiert werden soll. Ein emp-   |  |
| fangenes '0'-Telegramm ergil                                                   | ot invertiert den Wert '1' am    |  |
| Gattereingang und umgekehrt.                                                   |                                  |  |
| Verbunden mit                                                                  | Ausgang<br><b>Objekt</b>         |  |
| Ob der Eingang mit einem Objekt oder dem Ausgang eines                         |                                  |  |
| anderen Gatters verbunden w                                                    | erden soll, ist an dieser Stelle |  |
| zu wählen.                                                                     |                                  |  |
| Ausgang                                                                        |                                  |  |
| Soll der Eingang direkt mit                                                    | dem Ausgang eines anderen        |  |
| Gatters verbunden werden, wi                                                   | rd hier die gewünschte Verbin-   |  |
| dung ausgewahlt.                                                               | and all and an an Arman Arman    |  |
| in der Liste werden die Ausgal                                                 | nge aller anderen Gatter ange-   |  |
| zeigt, eine direkte Ruckkopplung auf das eigene Gatter ist                     |                                  |  |
| nicht möglich.<br>Dieses Fold ist nur freigegeben, wenn der Eingeng mit einen. |                                  |  |
| Ausgang verbunden werden soll                                                  |                                  |  |
| Objekt                                                                         |                                  |  |
| Mit diesem Parameter legt man den ersten Teil des Namens                       |                                  |  |
| des als Gattereingang fungierenden Kommunikationsobiekts                       |                                  |  |
| fest                                                                           |                                  |  |
| Der vollständige Kommunikati                                                   | onsobjektname, wie er in der     |  |
| ETS3 angezeigt wird, setzt sich aus zwei Teilen zusammen.                      |                                  |  |
| Der zweite Teil ist der bereits vergebene Gattername.                          |                                  |  |

Update: http://www.siemens.de/gamma

Oktober 2004

## 01 07 Verknüpfungsbaustein 800C05

| Parameter                                                   | Einstellungen               |  |
|-------------------------------------------------------------|-----------------------------|--|
| Die maximale Länge der Ein                                  | gabe ist auf 23 Zeichen be- |  |
| Dieses Feld ist nur freigegeben, wenn der Eingang mit einem |                             |  |
| Objekt verbunden werden soll.                               |                             |  |

## Importieren / Exportieren

Der Verknüpfungsbaustein N 347 bietet die Möglichkeit, sämtliche vorgenommenen Einstellungen, also alle Gatter, Bezeichnungen, Parameter und Gruppenadressverbindungen in eine Datei zu exportieren.

Ebenso kann eine exportierte Parametrierung durch einen Importvorgang in den aktuellen N 347 Datenbankeintrag übernommen werden.

Auf diese Art und Weise kann ein Update der ETS oder des Applikationsprogramms durchgeführt werden, ohne anschließend die gesamte Parametrierung wiederholen zu müssen.

| 1.1.1 Verknüpfungsba                           | ustein N 347 (V5)                                                                                                    |
|------------------------------------------------|----------------------------------------------------------------------------------------------------|
| Allgemein<br>Gatter Persentianung              | Exportieren / Importieren                                                                                                    |
| Galter Pasnetierung<br>Eucotieren / Imposieren | Der Esport-Mechanismus erlaubt das Sichern der Parametineung<br>eines Mehrzüptungbaustahren IV 347 niere Date Date<br>der Applikation verwendet werden.<br>Der Import-Mechanismus beitet die Möglichkeit, eine vordere in eine<br>Date einopriste Parametenung eine Vernigbungsbausten IV<br>347 in die aktuele Version der Applikation zu überrahmen.<br>Det als zum Vorgehen bein Importieren bew. Esposieren der Daten entmehmen Sie bilte der<br>Applikationsprogrammberschreibung. |
|                                                | γ<br>                                                                                                    |

Nach dem Betätigen der Schaltfläche "**Exportieren**" öffnet sich der Standarddialog zum Speichern von Dateien:

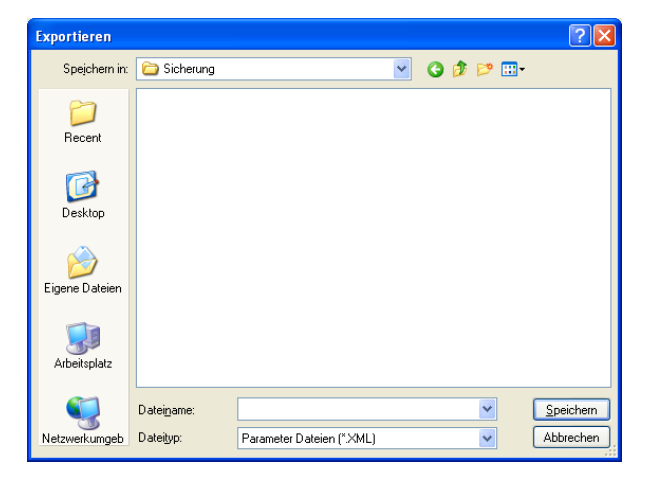

Die Datei wird im sog. XML-Format gespeichert, einem standardisierten Dateiformat, das eine einfache Auswertung der gespeicherten Daten ermöglicht.

Beim Importieren eines XML-Files werden alle evtl. vorher vorgenommenen Eingaben überschrieben. Eine Sicherheitsabfrage verhindert daher ungewollten Datenverlust:

| XML Import                       | ×   |
|----------------------------------|-----|
| Bestehende Parametrierung lösche | en? |
| OK Abbrechen                     |     |

## Hinweis

Um einen exportierten Datensatz eines Verknüpfungsbausteins N 347 importieren zu können, sollten alle Gruppenadressen, die in dem betroffenen N 347 benutzt wurden, auch in dem aktuellen Projekt bereits angelegt worden sein.

Nicht vorhandene Gruppenadressen werden zwar angelegt und verknüpft, jedoch sind die ursprünglichen Bezeichnungen der Gruppenadressen unbekannt, so dass eine exakte Wiederherstellung der ursprünglichen Parametrierung in diesem Fall nicht möglich ist!

Werden gleiche Gruppenadressen im Ursprungsprojekt und im aktuellen Projekt unterschiedlich verwendet, kann dies zu einem scheinbaren Fehlverhalten der Installation führen.

Oktober 2004

## 01 07 Verknüpfungsbaustein 800C05

Beim Update eines bestehenden Projektes von der ETS2 auf die ETS3 empfiehlt sich folgendes Vorgehen:

- Exportieren der Parametrierungen der in diesem Projekt vorhandenen Verknüpfungsbausteine (aussagekräftige Namen verwenden, z.B. mit Hinweis auf die phys. Adresse)
- Löschen der Verknüpfungsbausteine im aktuellen Projekt
- Export des restlichen Projektes
- Import dieses Projektes in die ETS3
- Importieren des neuen Applikationsprogramms des Verknüpfungsbausteins für die ETS3
- Einfügen der vorher gelöschten Verknüpfungsbausteine in das Projekt
- Import der exportierten Parametrierungen in die jeweiligen Bausteine

## Kommunikationsobjekte

Die Kommunikationsobjekte des Verknüpfungsbausteins N 347/2 werden dynamisch angelegt. Der Kommunikationsobjektname setzt sich jeweils aus zwei Teilen zusammen:

- Der erste Teil ist der Gattername.
- Der zweite Teil wird in den Dialogen ,Gatter Ausgang', Eingabefeld ,Verbunden mit' bzw. ,Gatter Eingang', Eingabefeld ,Objekt' bestimmt.

Die Flags Kommunikation, Schreiben, Übertragen und Aktualisieren werden standardmäßig bei allen Kommunikationsobjekten gesetzt.

| Nummer       | Name                        | Gruppenadressen | Funktion           |
|--------------|-----------------------------|-----------------|--------------------|
| <b>⊒</b> ‡]o | Fenster - Fenster offen     |                 | Verknüpfungsobjekt |
| □↓1          | Fenster - erstes Fenster    | 1/1/1           | Verknüpfungsobjekt |
|              | Fenster - zweites Fenster   | 1/1/2           | Verknüpfungsobjekt |
| ⊒‡3          | Tür und Fenster - Durchzug  | 1/1/101         | Verknüpfungsobjekt |
| ⊒‡ 5         | Tür und Fenster - Tür offen | 1/1/3           | Verknüpfungsobjekt |
| 1            |                             |                 |                    |

Die Verbindung der Kommunikationsobjekte mit Gruppenadressen erfolgt wie üblich mit den Standardmitteln der ETS3.

max. Anzahl Gruppenadressen: 253 max. Anzahl Kommunikationsobjekte: 255

Die maximale Anzahl der Kommunikationsobjekte ist größer als die zur Verfügung stehende Anzahl von Gruppenadressen, die verbunden werden können. Die maximale Anzahl der Kommunikationsobjekte kann daher nur erreicht werden, wenn zumindest zwei Gattereingänge direkt mit Gatterausgängen verbunden werden.

#### Hinweis

Die Ausgänge des Verknüpfungsbausteins N 347 verhalten sich wie Sensoren, die automatisch den richtigen Wert senden. Eine direkte Abfrage der in den Kommunikationsobjekten gespeicherten Werte ist nicht vorgesehen und liefert unter Umständen nicht das korrekte Ergebnis zurück (z.B. aufgrund laufender Zeitverzögerungen oder aktiver Sendefilter)!

Technik-Handbuch

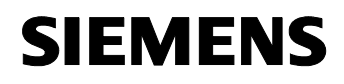

Oktober 2004

## 01 07 Verknüpfungsbaustein 800C05

## Gedruckte Dokumentation des verwendeten Beispiels (erste Seite)

| Geräteinformat                                                                                                    | tion N 347                                       |                                                                                                    |                   |  |
|----------------------------------------------------------------------------------------------------|--------------------------------------------------|----------------------------------------------------------------------------------------------------|-------------------|--|
| Logical Link Dr                                                                                                    | avice N 947 (VE) / Sigmone / 514/C1 (            | 247 14 000                                                                                                    |                   |  |
| Eugical Ellik De<br>Physikalische /                                                                                                    | Adresse: 1.1.1 (Anni - Programm: 80              | 0005                                                                                                    |                   |  |
| r nyshansene z                                                                                                    | Aurease. This Applet Togramm. oo                 |                                                                                                    |                   |  |
| Allgemeine Par                                                                                                    | rameter:                                         |                                                                                                    |                   |  |
| Verzöge                                                                                                    | erungszeit nach Wiederanlauf:                    |                                                                                                    | keine Verzögerung |  |
| Verzögerungszeit zwischen zwei Abfragetelegrammen während des Wiederanlaufs:<br>Verzögerungszeit zwischen zwei Sendetelegrammen während des Wiederanlaufs:<br>Abfragezykluszeit zur Aktualisierung aller Eingänge im Normalbetrieb:<br>Verzögerungszeit zwischen zwei Abfragetelegrammen im Normalbetrieb:<br>Verzögerungszeit zwischen zwei Sendetelegrammen im Normalbetrieb: |                                                  |                                                                                                    | 1 Sekunde         |  |
|                                                                                                    |                                                  |                                                                                                    | keine Verzögerung |  |
|                                                                                                    |                                                  |                                                                                                    | 5 Sekunden        |  |
|                                                                                                    |                                                  |                                                                                                    | 1 Sekunde         |  |
|                                                                                                    |                                                  |                                                                                                    | keine Verzögerung |  |
|                                                                                                    |                                                  |                                                                                                    |                   |  |
| Name:                                                                                                    | Fenster                                          |                                                                                                    |                   |  |
| Тур:                                                                                                    | ODER                                             |                                                                                                    |                   |  |
|                                                                                                    |                                                  |                                                                                                    |                   |  |
| Ausgang                                                                                                    |                                                  | 0 (Constant Constant offer                                                                                                    |                   |  |
| Kommunikationsobjektnummer / name:                                                                                                    |                                                  | U / Fenster - Fenster offen                                                                                                    |                   |  |
| verbund                                                                                                    | den mit Gruppenadresse:                          |                                                                                                    |                   |  |
| Senden                                                                                                    |                                                  | Immer                                                                                                    |                   |  |
| Del.<br>Finanha                                                                                                    | lt orzá aprupa:                                  | Neuern Emplang                                                                                                    |                   |  |
| Aucoch:                                                                                                    | altverzögerung.<br>altverzögerung / Zeitechalter | Nein                                                                                                    |                   |  |
| 1 Eingeng                                                                                                    | aitverzogerung / zeitschalter.                   | INC III                                                                                                    |                   |  |
| I.Eingang                                                                                                    |                                                  | Objekt                                                                                                    |                   |  |
| Verbriden mit.<br>Kommunikation schieldtrummer (name:                                                                                                    |                                                  | 1 / Fenster - erstes Fenster                                                                                                    |                   |  |
| Verbunden mit Grunnenadresse:                                                                                                    |                                                  | 1/1/1-                                                                                                    |                   |  |
| Abfragen:                                                                                                    |                                                  | Nie                                                                                                    |                   |  |
| Standard:                                                                                                    |                                                  |                                                                                                    |                   |  |
| Invertieren:                                                                                                    |                                                  | Nein                                                                                                    |                   |  |
| 2 Fingang                                                                                                    |                                                  | had the second second s |                   |  |
| Verbinden mit:                                                                                                    |                                                  | Objekt                                                                                                    |                   |  |
| Kommunikationsobiektnummer / name:                                                                                                    |                                                  | 2 / Fenster - zweites Fenster                                                                                                    |                   |  |
| Verbunden mit Gruppenadresse:                                                                                                    |                                                  | 1/1/2:                                                                                                    |                   |  |
| Abfragen:                                                                                                    |                                                  | Nie                                                                                                    |                   |  |
| Standard:                                                                                                    |                                                  | 0                                                                                                    |                   |  |
| Invertieren:                                                                                                    |                                                  | Nein                                                                                                    |                   |  |
|                                                                                                    |                                                  |                                                                                                    |                   |  |
| N                                                                                                    | T                                                |                                                                                                    |                   |  |
| Name.<br>Typ:                                                                                                    |                                                  |                                                                                                    |                   |  |
| тур.                                                                                                    | UND                                              |                                                                                                    |                   |  |
| Ausgang                                                                                                    |                                                  |                                                                                                    |                   |  |
| Kommunikationsobjektnummer / name:                                                                                                    |                                                  | 3 / Tür und Fenster - Durchzug                                                                                                    |                   |  |
| Verbunden mit Gruppenadresse:                                                                                                    |                                                  | 1/1/101;                                                                                                    |                   |  |
| Senden:                                                                                                    |                                                  | Immer                                                                                                    |                   |  |
| bei:                                                                                                    |                                                  | Neuem Empfang                                                                                                    |                   |  |
| Einschaltverzögerung:                                                                                                    |                                                  | Nein                                                                                                    |                   |  |
| Ausschaltverzögerung / Zeitschalter:                                                                                                    |                                                  | Nein                                                                                                    |                   |  |
| 1.Eingang                                                                                                    |                                                  |                                                                                                    |                   |  |
| Verbinden mit:                                                                                                    |                                                  | Ausgang                                                                                                    |                   |  |
| Ausgang:                                                                                                    |                                                  | Fenster                                                                                                    |                   |  |
| Abfragen:                                                                                                    |                                                  | Nie                                                                                                    |                   |  |
| Standard:                                                                                                    |                                                  | 0                                                                                                    |                   |  |
| Invertier                                                                                                    | ren:                                             | Nein                                                                                                    |                   |  |

Update: http://www.siemens.de/gamma